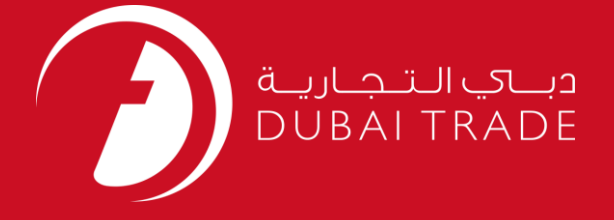

# DUBAI CUSTOMS Customs Representative Card User's Manual

#### **Copyright Information**

Copyright © 2009 by Dubai Trade. All rights reserved This document and all associated attachments mentioned therein are the intellectual property of Dubai Trade. This document shall be used only by persons authorized by DUBAI TRADE, for the purpose of carrying out their obligations under a specific contract with DUBAI TRADE. Unauthorized copying, printing, disclosure to third party and transmission of this document to any other destination by any media will constitute an unlawful act, attracting appropriate legal actions.

#### **Control Document Notification**

This is a controlled document. Unauthorized access, copying, replication and usage for a purpose other than for which this is intended are prohibited. This document is being maintained on electronic media. Any hard copies of it are uncontrolled and may not be the latest version. Ascertain the latest version available with DUBAI TRADE.

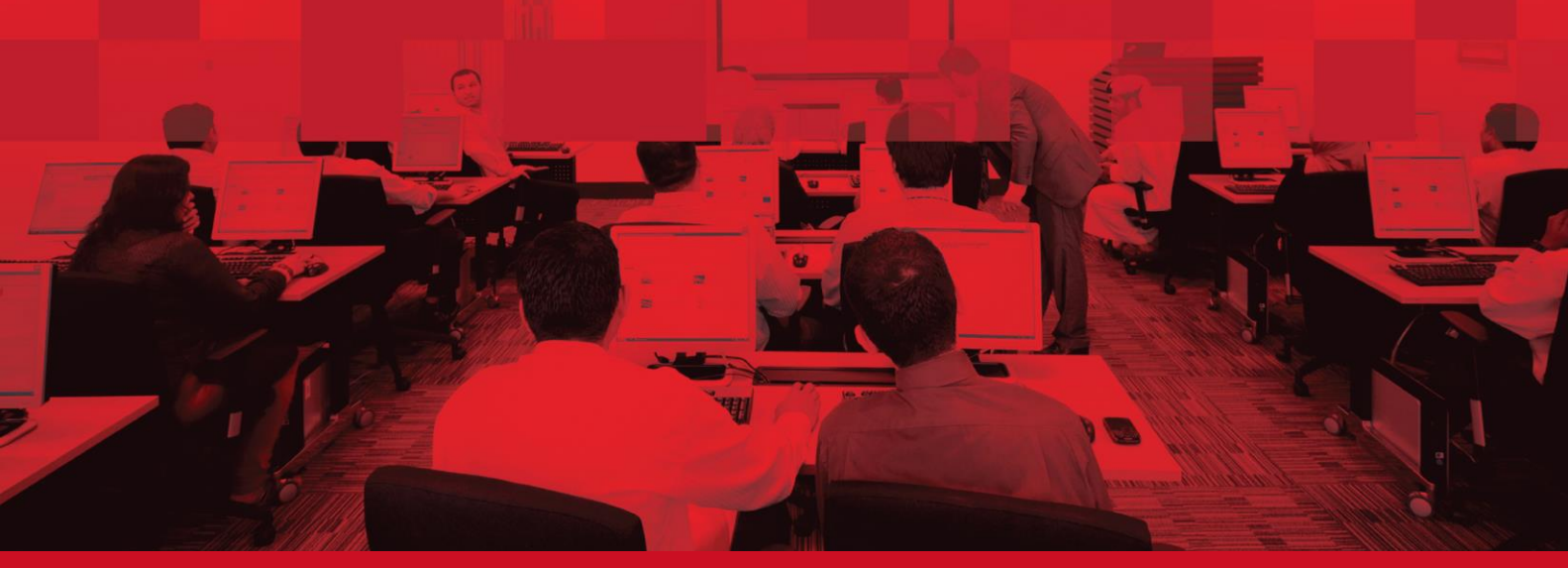

### **DOCUMENT DETAILS**

### **Document Information**

| Document Name     | Customs Representative Card |
|-------------------|-----------------------------|
| Project Name      | Customs Representative Card |
| Business Unit     | Dubai Customs               |
| Author(s)         | DT Training Dept.           |
| Last Updated Date | 20 <sup>th</sup> Jan 2021   |
| Current Version   | 2.0                         |

#### **Revision History**

| Version | Date | Author | Designation | Description of change |
|---------|------|--------|-------------|-----------------------|
|         |      |        |             |                       |
|         |      |        |             |                       |
|         |      |        |             |                       |

### **Approval History**

| Version | Date | Name | Designation | Comments |
|---------|------|------|-------------|----------|
|         |      |      |             |          |
|         |      |      |             |          |
|         |      |      |             |          |

#### Distribution

| Version | Location |
|---------|----------|
|         |          |
|         |          |
|         |          |

#### **CONTENTS**

| DC  | CU   | MENT DETAILS                                    | 2 |    |
|-----|------|-------------------------------------------------|---|----|
| DC  | CU   | MENT INFORMATION                                | 2 |    |
| RE  | VISI | ION HISTORY                                     | 2 |    |
| AP  | PRC  | OVAL HISTORY                                    | 2 |    |
| DI: | STR  | IBUTION                                         | 2 |    |
| 1   | I    | NTRODUCTION                                     | 4 |    |
| 2   | F    | FEATURES                                        | 5 |    |
| 3   | F    | REQUIREMENTS                                    | 5 |    |
| 4   | ŀ    | HOW TO USE CUSTOMS REPRESENTATIVE CARD SERVICE? | 7 |    |
|     | 4.1  | New Card                                        |   | 9  |
|     | 4.2  | Amend Card                                      |   | 15 |
|     | 4.3  | Renew Card                                      |   | 18 |
|     | 4.4  | CANCEL CARD                                     |   | 22 |
|     | 4.5  | Reprint Card                                    |   | 26 |

#### **1** Introduction

All companies that wish to obtain a Customs Representative Card can apply online for the Customs Representative Card without physically visiting the Dubai Customs Registration and Licensing Department.

It is highly recommended to make sure:

- Clear scanned copies (from the originals) of all requested documents must be uploaded.
- Accurate and complete address/contact details are provided for the person for whom the card is being requested as the same will be used for delivering the Representative Card via Zajel.

### 2 Features

- Service will be fulfilled online completely i.e. no requirement of client to walkin for submission of documents, collection or surrender of representative cards.
- Faster processing and turn-around time for representative card requests with no manual effort involved.
- A new and improved user interface for the application of representative card requests.
- Minimal number of documents required for request processing
- Complete integration with clients existing Mirsal business profile enabling the representative cards to be linked with clients businesses and their registered users
- Easy single point management of all representative card details via business profile to ensure a secure and hassle free experience
- Delivery of cards via a dedicated courier service fulfilled by *Zajel*.
- Existing representative cards will be retained to ensure continuity and smoother transition to the new card service.

#### **3 Requirements**

- All details submitted in the card request must be accurate and should match with the supporting documents provided
- Ensure that all supporting documents are clear copies scanned from the original documents
- Accurate and complete address/contact details are provided for the requested user as it will be used for delivery of card via *Zajel*
- In case of requests for existing cards (amend, renew, cancel) requestor should provide the correct card number to be linked
- All representative cards will be linked to Mirsal 2 users registered on Dubai Trade. If not registered, the user can be created as a part of the same card request. Those users who do not need a Dubai Trade login must be created with the user role *"Individual"*.
- For accurate linking of existing cards with Mirsal 2 users, kindly ensure to provide the accurate passport credentials.
- Only Mirsal 2 users with "Owner" or "Authorized Person" roles can create card requests for users under their registered business profile via the new "Manage Representative Card" self-service (Dubai Trade > Request > Amend Profile> Manage Representative Card).

#### 4 How to use Customs Representative Card Service?

- Go to <u>www.dubaitrade.ae</u>
- Login into your Dubai Trade Portal Account

|                            | وب چې ال ت چارپ ق<br>DUBAI TRADE                                                    |  |
|----------------------------|-------------------------------------------------------------------------------------|--|
|                            | User Name                                                                           |  |
| _                          | Password Forgot Password?                                                           |  |
|                            | SIGN IN                                                                             |  |
|                            | قیونادید، دیمی العالمین<br>DP WORLD       تورید دیمی العالمین<br>کمون All free Zone |  |
| Click <b>Menu</b> on the l | eft                                                                                 |  |

Tip: 'Search' the service instead of navigating through the Service menu.

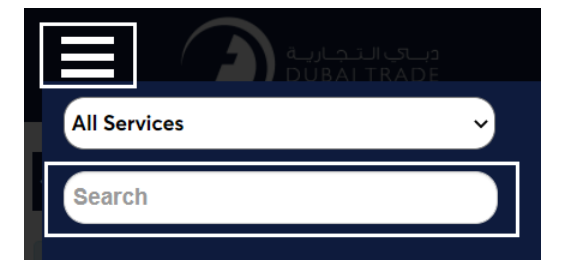

• Under Mirsal II, Go to Client Registration then Click on Client Profile Management

| 🏶 Mirsal II         | ~ |
|---------------------|---|
| Client Registration | ^ |

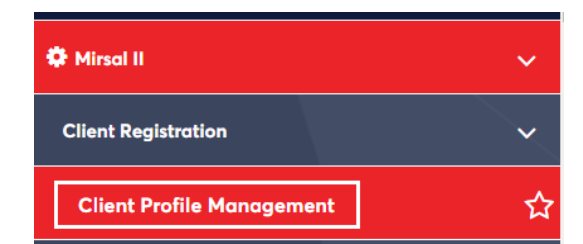

The list of services will be displayed

• Click on Manage Representative Card

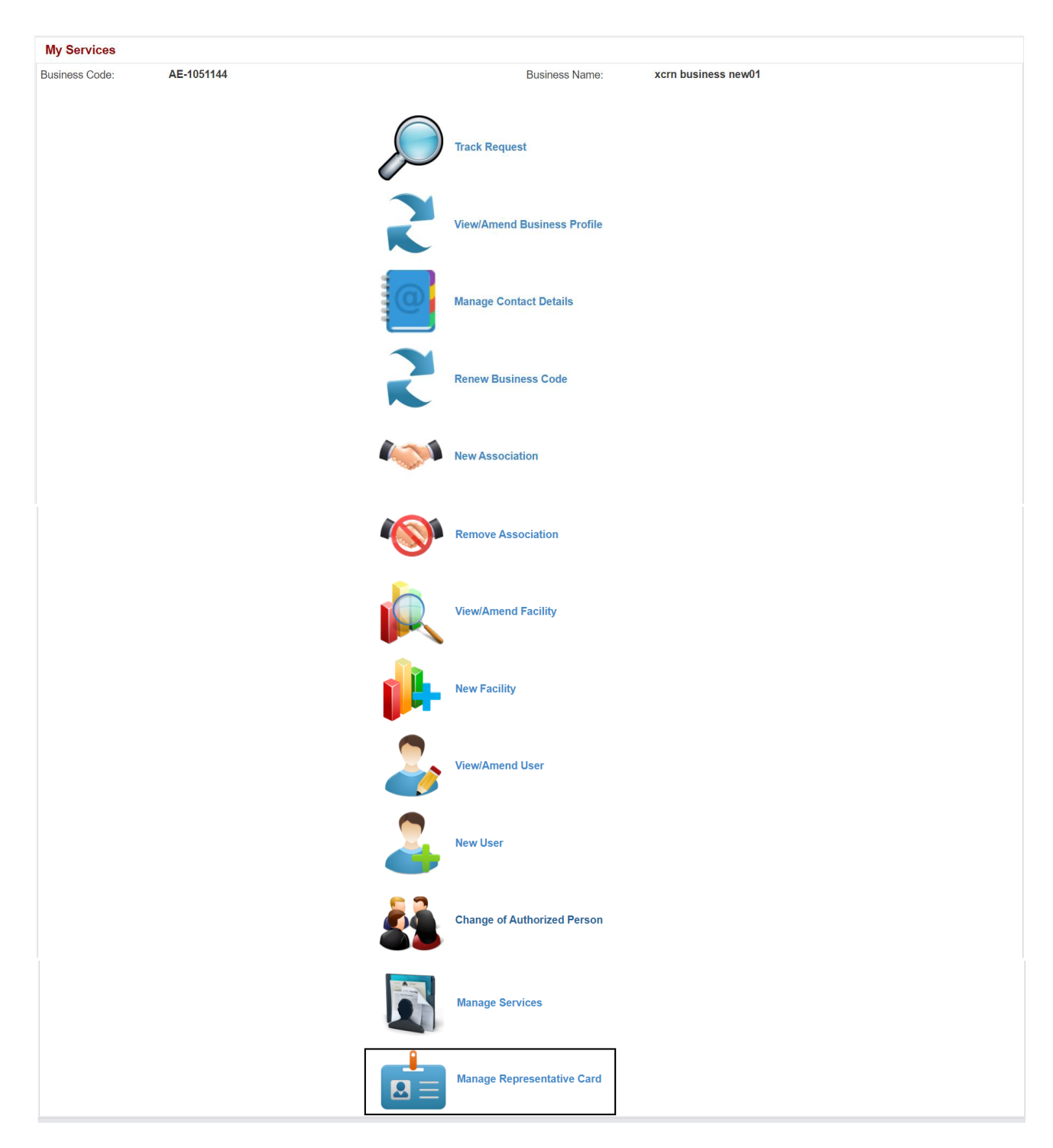

The following page will be displayed

| /iew Business                       | Profile             |                          |                                   |                       |                 |
|-------------------------------------|---------------------|--------------------------|-----------------------------------|-----------------------|-----------------|
| Business Profile Deta               | + New Card          | Amend Card     Rene      | w Card X Cancel Card              | 🔒 Reprint Card 👫 🤇    | Go to Home Page |
| Business Details                    |                     |                          |                                   |                       |                 |
| Business Code:                      | AE-100018           |                          | Business Name:                    |                       |                 |
| Business Name(Arabic):              |                     |                          | Registration Category:            | Dubai based companies |                 |
| No. of Employee:                    |                     |                          |                                   |                       |                 |
| License Details                     |                     |                          |                                   |                       |                 |
| License Number:                     | r                   |                          | License Type:                     | Commercial            |                 |
| Issuing Authority:                  | Department of Econo | omic Development - Dubai | Issue Date:                       | 01-05-2016            |                 |
| Expiry Date:                        | 31-05-2021          |                          | Renewal Date:                     | 09-05-2016            |                 |
| Business Contact De                 | tails               |                          |                                   |                       |                 |
| Phone [Country - Area -<br>Number]: | 971-5-              |                          | Fax [Country - Area -<br>Number]: | 971-5                 |                 |
| Email:                              |                     | 3.ae                     | Operational Email:                |                       | .ae             |

#### 4.1 New Card

#### 4.1.1 New Card for Existing User

• Click on New Card

| View Business Profile |              |            |               |                |                   |  |
|-----------------------|--------------|------------|---------------|----------------|-------------------|--|
| + New Card            | C Amend Card | Renew Card | X Cancel Card | B Reprint Card | A Go to Home Page |  |

• Select the User for whom the Representative Card is being requested from the list of Registered Users for the Company.

|                | K Back Go to Home Page                                                                                    |             |           |        |                            |                |  |  |
|----------------|----------------------------------------------------------------------------------------------------|-------------|-----------|--------|----------------------------|----------------|--|--|
| Select User fo | Select User for card request from below list or create new user by clicking on New User button + New User |             |           |        |                            |                |  |  |
| User Registrat | tion                                                                                                    |             |           |        |                            |                |  |  |
| User ID        | First Name                                                                                                | Middle Name | Last Name | Status | Representative Card Holder | Select<br>User |  |  |
| MTEST1         | e,                                                                                                    |             | 2:        | Active | No                         | Select         |  |  |
| USERW12        | USER 6                                                                                                    |             | R         | Active | No                         | Select         |  |  |
| USER432        | USER                                                                                                    |             | Test      | Active | No                         | Select         |  |  |
|                |                                                                                                    |             |           | Active | Yes                        | Select         |  |  |
|                |                                                                                                    |             |           | Active | Yes                        | Select         |  |  |

NOTE: If the Person for whom the Card is being requested is not registered, click on New User (*Refer to 4.1.2*) to register the user and apply for Card.

• Select the Card Type (Blue for Importers and Red for Clearing Agents)

| Card Details           |                |        |
|------------------------|----------------|--------|
| Representative Card ID | * Type of Card | Blue v |
| Created Date           | Issue Date     |        |
| Expiry Date            | Status         |        |

• Users company will be displayed in Companies Represented (User can add more companies if required)

| Companies Represented |              |        |  |
|-----------------------|--------------|--------|--|
| Add +                 |              |        |  |
| Business Code         | Company Name | Delete |  |
| AE-1                  |              | Ê      |  |

• Click on **Add** to attach clear copies of documents required for the request

| Attachments Add + Required Doc Photograph (I Copy of repre Copy of repre Copy of repre Copy of rester Estimation On Important Not | Daments:<br>Passport size recommended).<br>sentative's Emirates ID.<br>sentative's Passport.<br>sentative's Visa.<br>ng representative card.<br>No Objection certificate from Fi | ree Zone Authority (For Freezone c                                                                                                    | ompanies only).                                                     |                            |        |
|----------------------------------------------------------------------------------------------------|----------------------------------------------------------------------------------------------------|----------------------------------------------------------------------------------------------------|---------------------------------------------------------------------|----------------------------|--------|
| All the attach     Card holder's     Ensure the ac     Use documen                                                                | nents should be scanned from t<br>Photograph attachment must be<br>curacy of address details includ<br>t type "Others" for uploading co                                          | he original documents (Not from the<br>e uploaded under the document typ<br>ing Street/Landmark and contact d<br>py of existing representative card. | ne photocopies).<br>De "Photograph".<br>etails of card holder for e | fficient delivery of card. |        |
| File Name                                                                                                    | Document Title                                                                                                    | Document Type                                                                                                    | File Type                                                           | Document Size (In Bytes)   | Delete |
|                                                                                                    |                                                                                                    | Preview &                                                                                                    | Submit K Back                                                       |                            |        |

- Then click on to enter Remarks, Preview the information added and submitting the request to Dubai Customs Registration and Licensing Section.
- Confirmation Message will be displayed

Preview & Submit

| Confirmation                                                       |                                | $\times$ |
|--------------------------------------------------------------------|--------------------------------|----------|
| Your request has been sent for approval. Please note the following | information for your reference | ×        |
| Request Id: 1-8762860550                                           | Request Date: 25-05-2016       |          |
| Status: Submitted                                                  |                                |          |
| Print Screen                                                       | A Go To Home Page Cancel Ø     |          |

• The User can Search and View the Request from **Request – Amend Profile – Track Request** 

| Track Requ       | est              |            |            |                  |           |                     |                   |              |
|------------------|------------------|------------|------------|------------------|-----------|---------------------|-------------------|--------------|
| Track Request    |                  |            |            |                  |           |                     |                   |              |
|                  | < Query          | Withdraw 🖋 | Continue 🕽 | Make Pay         | ment      | View Payment Detail | 希 Go to Home Page | )            |
| Request Number 🗢 | Request Type 🗢   |            |            | Request Status 🗢 | Requeste  | d By ≎              |                   | Request Date |
| 1-8762860550     | New Card Request |            |            | Submitted        | 1         | r                   |                   | 25-05-2016   |
| Notes            |                  |            |            |                  |           |                     |                   |              |
| Note             |                  |            |            | Note Type        |           | Created By          | Created Dat       | е            |
| NEW CARD         |                  |            |            | Amendment Reas   | son Notes | 1                   | 2 016             |              |

• Once the request is approved Click on **Make Payment** to pay the charges for the Representative Card

| Track Request |       |            |            |              |                     |                   |
|---------------|-------|------------|------------|--------------|---------------------|-------------------|
|               | Query | Withdraw 🗲 | Continue > | Make Payment | View Payment Detail | 希 Go to Home Page |

#### 4.1.2 New Card for New User

*NOTE: If the Person for whom the Card is being requested is not registered, click on New User to register the user and apply for Card.* 

• Click on New Card and then click on New User

| View Business Profile                                                                                     |
|----------------------------------------------------------------------------------------------------|
| + New Card 🕼 Amend Card 🕼 Renew Card 🗶 Cancel Card 🖨 Reprint Card 🗰 Go to Home Page                       |
|                                                                                                    |
| ✓ Back Go to Home Page                                                                                    |
| Select User for card request from below list or create new user by clicking on New User button + New User |

• The **Request ID** will be created and the request will be saved as **Draft** 

| Card / User Registration       |                                                               |
|--------------------------------|---------------------------------------------------------------|
| New Card Request               |                                                               |
|                                | Save & Continue Save Draft X Cancel Request A Go to Home Page |
| Request ID: 1-8762860550       | Request Status: Draft                                         |
| Request Type: New Card Request |                                                               |

• Enter the **User Details** 

| User Details                 |                                        |               |                     |
|------------------------------|----------------------------------------|---------------|---------------------|
| Note: To select an exist     | ing User, Kindly click on search icon. |               |                     |
| User Code                    | Select existing User Code              | * First Name  | Test                |
| Middle Name                  | Please enter middle Name               | * Last Name   | Test                |
| Full Arabic Name             | Please enter Full Arabic Nam           | Gender        | [Please Select]     |
| *Designation                 | PRO                                    | Place of Work | Enter Place of work |
| Preferred Mode of<br>Contact | [Please Select]                        | 7             |                     |

• Enter the User Contact Details

| User Contact Details               |                       |                                   |                          |  |
|------------------------------------|-----------------------|-----------------------------------|--------------------------|--|
| * Mobile (Country-Area-<br>Number) | 971-50-1212121        | * Phone (Country-Area-<br>Number) | 971-4-1212121            |  |
| * Fax (Country-Area-<br>Number)    | 971-4-1212121         | * Email                           | samir.khan@dubaitrade.ae |  |
| Alternate Email                    | Enter Alternate Email | Nationality                       | [Please Select]          |  |
| Date of Birth                      | Enter Date Of Birth   | Place of Birth                    | [Please Select]          |  |

• Enter the Login Details

| Login Details                               |                                              |   |
|---------------------------------------------|----------------------------------------------|---|
| Please Note: Login Id o                     | ce created cannot be removed                 |   |
| Login ID is Available                       |                                              |   |
| Login Id                                    | EST250516 Password(Max 16 Char)              |   |
| Already Existing Dubai<br>Trade Portal User | Hint Question What is your favorite city?    |   |
|                                             | Hint Answer dubai                            | h |
|                                             | Check Login Availability Check Login Details |   |

• Enter the **Roles (If the person for whom the card is being requested does not** require Dubai Trade access then you can select *the Role – Individual* and Proceed)

| Roles      |           |
|------------|-----------|
| Add +      |           |
| Role Name  | Delete    |
| Individual | 8         |
|            | α c 1 3 » |

• Enter User Credentials (Passport, Visa, Labour Card and Emirates ID are mandatory requirements)

| User Credentials   |                         |            |             |                      |             |
|--------------------|-------------------------|------------|-------------|----------------------|-------------|
| Identity Number    | Identity Type           | Issue Date | Expiry Date | Issuing Country      | Edit Delete |
| 123123213          | Passport                | 01-05-2016 | 01-05-2026  | Canada               | <b>(</b>    |
| 123123123123123213 | Visa                    | 01-05-2016 | 01-05-2019  | United Arab Emirates | 6           |
| 123123123123123123 | Labour Card             | 01-05-2016 | 01-05-2019  | United Arab Emirates | 2           |
| 123123123123123    | National ID/Emirates ID | 01-05-2016 | 01-05-2019  | United Arab Emirates |             |
|                    |                         |            |             |                      | « ( 1 »     |

• Enter User Address (Make sure the address is correct as the card will be delivered by Zajel at the below mentioned address)

| Add+       Address Line 1       Country       City       P.O.Box       Edit       Delet         + DUBAI       United Arab Emirates       Dubai       0000       Image: Common Section Secti                                                                                 | User Address   |      |                      |              |       |         |       |        |
|----------------------------------------------------------------------------------------------------|----------------|------|----------------------|--------------|-------|---------|-------|--------|
| Address Line 1         Country         City         P.O.Box         Edit         Delee           + DUBAI         United Arab Emirates         Dubai         00000         Image: Common Section Section Sect                                                                | Add 🛨          |      |                      |              |       |         |       |        |
| + DUBAI       United Arab Emirates       Dubai       00000       Image: Comparison of the second second | Address Line 1 |      | Country              |              | City  | P.O.Box | Edit  | Delete |
|                                                                                                    | + DUBAI        |      | United Arab Emirates |              | Dubai | 00000   | ß     |        |
| Save & Continue                                                                                                    |                |      |                      |              |       |         | « « 1 | > >>   |
|                                                                                                    |                |      | Sav                  | e & Continue |       |         |       |        |
|                                                                                                    |                | Save | & Continue           |              |       |         |       |        |

- The click on
- Select the Card Type (Blue for Importers and Red for Clearing Agents)

| Card Details           |                     |   |   |
|------------------------|---------------------|---|---|
| Representative Card ID | * Type of Card Blue | Ŧ | J |
| Created Date           | Issue Date          |   |   |
| Expiry Date            | Status              |   |   |

• Users company will be displayed in Companies Represented (User can add more companies if required)

| Companies Represented |              |        |
|-----------------------|--------------|--------|
| Add +                 |              |        |
| Business Code         | Company Name | Delete |
| AE-1                  |              | ê      |

• Click on Add to attach clear copies of documents required for the request

| Attachments                                                                       |                                                                                                    |                                                                                                    |                                                                 |                             |        |
|-----------------------------------------------------------------------------------|----------------------------------------------------------------------------------------------------|----------------------------------------------------------------------------------------------------|-----------------------------------------------------------------|-----------------------------|--------|
| Add 🕇                                                                             |                                                                                                    |                                                                                                    |                                                                 |                             |        |
| Required Doc                                                                      | uments:                                                                                                    |                                                                                                    |                                                                 |                             |        |
| Photograph (I                                                                     | Passport size recommended).                                                                                                    |                                                                                                    |                                                                 |                             |        |
| Copy of repre                                                                     | sentative's Emirates ID.                                                                                                    |                                                                                                    |                                                                 |                             |        |
| Copy of repre                                                                     | sentative's Passport.                                                                                                    |                                                                                                    |                                                                 |                             |        |
| <ul> <li>Copy of repre</li> <li>Copy of existi</li> </ul>                         | ng representative card.                                                                                                    |                                                                                                    |                                                                 |                             |        |
| Estimation Or                                                                     | No Objection certificate from F                                                                                                    | ree Zone Authority (For Freezone co                                                                                                    | ompanies only).                                                 |                             |        |
| Important Not<br>All the attachr<br>Card holder's<br>Ensure the ac<br>Use documen | es:<br>nents should be scanned from<br>Photograph attachment must b<br>curacy of address details inclut<br>t type "Others" for uploading co | the original documents (Not from th<br>e uploaded under the document typ<br>ling Street/Landmark and contact do<br>ppy of existing representative card. | e photocopies).<br>e "Photograph".<br>etails of card holder for | efficient delivery of card. |        |
| File Name                                                                         | Document Title                                                                                                    | Document Type                                                                                                    | File Type                                                       | Document Size (In Bytes)    | Delete |
|                                                                                   |                                                                                                    |                                                                                                    |                                                                 |                             |        |
|                                                                                   |                                                                                                    | Preview &                                                                                                    | Submit 🖌 🕻 Bacl                                                 | k                           |        |

Preview & Submit

- Then click on to enter Remarks, Preview the information added and submitting the request to Dubai Customs Registration and Licensing Section.
- Confirmation Message will be displayed

| Confirmation                                                 |                                      | $\times$ |
|--------------------------------------------------------------|--------------------------------------|----------|
| Your request has been sent for approval. Please note the fol | owing information for your reference | ×        |
| Request Id: 1-8762860550                                     | Request Date: 25-05-2016             |          |
| Status: Submitted                                            |                                      |          |
| 🖨 Print Sc                                                   | reen 🖌 Go To Home Page Cancel Ø      |          |

• The User can Search and View the Request from **Request – Amend Profile – Track Request** 

| Track Requ       | est              |            |            |                  |           |                     |         |              |                |
|------------------|------------------|------------|------------|------------------|-----------|---------------------|---------|--------------|----------------|
| Track Request    |                  |            |            |                  |           |                     |         |              |                |
|                  | < Query          | Withdraw 🗲 | Continue > | Make Pay         | ment      | View Payment Detail | 🕋 Go to | Home Page    |                |
| Request Number 🗢 | Request Type 🗢   |            |            | Request Status 🕈 | Requested | By <b>≑</b>         |         |              | Request Date 🗢 |
| 1-8762860550     | New Card Request |            |            | Submitted        | 1         | r                   |         |              | 25-05-2016     |
| Notes            |                  |            |            |                  |           |                     |         |              |                |
| Note             |                  |            |            | Note Type        |           | Created By          |         | Created Date |                |
| NEW CARD         |                  |            |            | Amendment Rea    | son Notes | 4                   |         | 2 016        |                |
| NEW CARD         |                  |            |            | Amendment Rea    | son Notes | •                   |         | 2 .016       |                |

• Once the request is approved Click on **Make Payment** to pay the charges for the Representative Card

| Track Request |            |            |              |                     |                   |  |
|---------------|------------|------------|--------------|---------------------|-------------------|--|
| < Query       | Withdraw 🗲 | Continue > | Make Payment | View Payment Detail | 希 Go to Home Page |  |

### 4.2 Amend Card

• Click on Amend Card

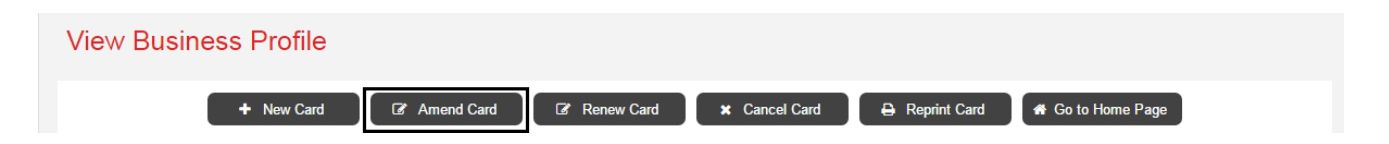

• Select the User for whom the Representative Card amendment is being requested from the list of Registered Users for the Company.

| K Back Go to Home Page |                         |                              |                        |              |                            |                |
|------------------------|-------------------------|------------------------------|------------------------|--------------|----------------------------|----------------|
| Select User fo         | r card request from bel | ow list or create new user I | by clicking on New Use | r button 🔶 🕂 | New User                   |                |
| User Registrat         | tion                    |                              |                        |              |                            |                |
| User ID                | First Name              | Middle Name                  | Last Name              | Status       | Representative Card Holder | Select<br>User |
| MTEST1                 | e,                      |                              | 2:                     | Active       | No                         | Select         |
| USERW12                | USER 6                  |                              | R                      | Active       | No                         | Select         |
| USER432                | USER                    |                              | Test                   | Active       | No                         | Select         |
|                        |                         |                              |                        | Active       | Yes                        | Select         |
|                        |                         |                              |                        | Active       | Yes                        | Select         |

*NOTE: If the Person for whom the Card renewal is being requested is not registered, click on New User (Refer to 4.1.2) to register the user and apply for Card renewal.* 

• The **Request ID** will be created for the amendment and the request will be saved as **Draft** 

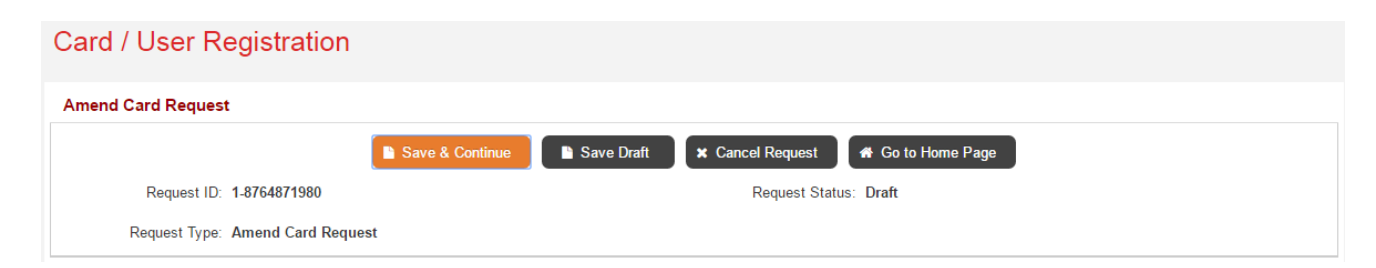

• Click on Edit to amend User Details and User Contact Details

| C Edit                            |           |                                         |    |  |
|-----------------------------------|-----------|-----------------------------------------|----|--|
| Jser Details                      |           |                                         |    |  |
| User Code:                        | 118127724 | Login Id:                               |    |  |
| First Name:                       |           | Middle Name:                            |    |  |
| Last Name:                        |           | Full Name Arabic:                       |    |  |
| Status:                           | Active    | Gender:                                 |    |  |
| Nationality:                      |           | Designation:                            |    |  |
| Date Of Birth:                    |           | Place of Birth:                         |    |  |
| Place of Work:                    |           |                                         |    |  |
| Jser Contact Details              |           |                                         |    |  |
| Mobile (Country-Area-<br>Number): | 971-56    | Phone (Country-Area-<br>Number): 971-5- |    |  |
| Fax (Country-Area-<br>Number):    | 971-6-    | Email:                                  | 1e |  |
| Alternate Email:                  |           | Preferred Mode Of<br>Contact:           |    |  |

• Click Add to Add another Role or Click Delete to delete a Role (If the person for whom the card is being requested does not require Dubai Trade access then you can select *the Role – Individual* and Proceed)

| Roles      |           |
|------------|-----------|
| Add +      |           |
| Role Name  | Delete    |
| Individual | Ê         |
|            | « c 1 > » |

• Click Add to Add User Credentials, Click Edit to edit User Credentials or Click Delete to Delete User Credential (Passport, Visa, Labour Card and Emirates ID are mandatory requirements)

| User Credentials |                         |            |             |                      |      |        |
|------------------|-------------------------|------------|-------------|----------------------|------|--------|
| Add +            |                         |            |             |                      |      |        |
| Identity Number  | Identity Type           | Issue Date | Expiry Date | Issuing Country      | Edit | Delete |
| etr234           | National ID/Emirates ID | 01-05-2016 | 31-05-2018  | United Arab Emirates |      | Î      |
| wer2342          | Passport                | 01-05-2016 | 26-05-2018  | United Arab Emirates |      |        |
|                  |                         |            |             |                      | « «  | 1 > »  |

• Click Add to Add another address, Click Edit to edit the address or Click Delete to Delete the address (Make sure the address is correct as the card will be delivered by Zajel at the below mentioned address)

Save & Continue

| User Address   |                      |           |         |             |
|----------------|----------------------|-----------|---------|-------------|
| Add +          |                      |           |         |             |
| Address Line 1 | Country              | City      | P.O.Box | Edit Delete |
| + ert324       | United Arab Emirates | Abu Dhabi | 435345  |             |
|                |                      |           |         |             |
|                |                      |           |         |             |

- The click on
- Enter the existing card number to link the card in case the card is not linked to the user.

| Link Card                                                 |                                                                                         |
|-----------------------------------------------------------|-----------------------------------------------------------------------------------------|
| *Please Provide existing<br>Representative Card<br>Number | Note: This is required to link selected user details with existing representative card. |
|                                                           | Save & Continue                                                                         |

• Select the Card Type (Blue for Importers and Red for Clearing Agents)

| Card Details           |            |                |            |
|------------------------|------------|----------------|------------|
| Representative Card ID | И          | * Type of Card | Blue v     |
| Created Date           | 02-07-2014 | Issue Date     | 02-07-2014 |
| Expiry Date            | 27-08-2016 | Status         | Active     |

• Users company will be displayed in Companies Represented (User can add more companies if required, User cannot delete the company from which the card has been issued)

| Companies Represented |              |        |
|-----------------------|--------------|--------|
| Add +                 |              |        |
| Business Code         | Company Name | Delete |
| AE-1                  |              | Ê      |

• Click on Add to attach clear copies of documents required for the request

| Attachments Add + Required Documer Photograph (Pass Copy of representa Copy of representa Copy of representa Copy of existing re Estimation Or No C Important Notes: All the attachments Card holder's Phot Ensure the accurace | tts:<br>port size recommended).<br>tive's Emirates ID.<br>tive's Vasa.<br>presentative card.<br>)bjection certificate from Free Zo<br>s should be scanned from the oriq<br>cy of address details including St | ne Authority (For Freezone cor<br>ginal documents (Not from the<br>ided under the document type<br>reet/Landmark and contact det | npanies only).<br>photocopies).<br>"Photograph".<br>ails of card holder for eff | icient delivery of card. |        |  |  |
|----------------------------------------------------------------------------------------------------|----------------------------------------------------------------------------------------------------|----------------------------------------------------------------------------------------------------|---------------------------------------------------------------------------------|--------------------------|--------|--|--|
| Ensure the accurace     Use document type                                                                                                    | e "Others" for uploading copy of                                                                                                    | eet/Landmark and contact det<br>existing representative card.                                                                    | alls of card holder for eff                                                     | icient delivery of card. |        |  |  |
| File Name                                                                                                    | Document Title                                                                                                    | Document Type                                                                                                    | File Type                                                                       | Document Size (In Bytes) | Delete |  |  |
| Preview & Submit Kack                                                                                                    |                                                                                                    |                                                                                                    |                                                                                 |                          |        |  |  |

- Then click on to enter Remarks, Preview the information added and
- Then click on to enter Remarks, Preview the information added an submitting the request to Dubai Customs Registration and Licensing Section.
- Confirmation Message will be displayed

| Confirmation          |                                                                      |                          | × |
|-----------------------|----------------------------------------------------------------------|--------------------------|---|
| Your request has been | sent for approval. Please note the following information for your re | ference                  | × |
| Request Id:           | 1-8764871980                                                         | Request Date: 25-05-2016 |   |
| Status:               | Submitted                                                            |                          |   |
|                       | 🔒 Print Screen 🤇 希 Go To Home Page                                   | e Cancel Ø               |   |

• The User can Search and View the Request from **Request – Amend Profile – Track Request** 

| Track Request    |                    |                        |            |                  |         |                     |         |              |                |
|------------------|--------------------|------------------------|------------|------------------|---------|---------------------|---------|--------------|----------------|
|                  | < Query            | Withdraw 🗲             | Continue > | Make Payment     |         | view Payment Detail | 🕋 Go to | Home Page    |                |
| Request Number 🗢 | Request Type 🗢     |                        |            | Request Status 🗢 | Request | ted By 🗢            |         |              | Request Date 🗢 |
| 1-8764871980     | Amend Card Request |                        |            | Submitted        |         | ·                   |         |              | 25-05-2016     |
| Notes            |                    |                        |            |                  |         |                     |         |              |                |
| Note             |                    |                        |            | Note Type        |         | Created By          |         | Created Date |                |
| amend            |                    | Amendment Reason Notes |            |                  |         | 25-05-2016          |         |              |                |

• Once the request is approved Click on **Make Payment** to pay the charges for the Representative Card

| Track Request         |            |            |              |                     |                   |  |
|-----------------------|------------|------------|--------------|---------------------|-------------------|--|
| < Query               | Withdraw 🗲 | Continue > | Make Payment | View Payment Detail | 希 Go to Home Page |  |
|                       |            |            |              |                     |                   |  |
|                       |            |            |              |                     |                   |  |
| 4.3 Renew Card        | l          |            |              |                     |                   |  |
| • Click on Renew C    | ard        |            |              |                     |                   |  |
| View Business Profile |            |            |              |                     |                   |  |

| + New Card               | Amend Card | C Renew Card | × Cancel Card | B Reprint Card | A Go to Home Page |  |
|--------------------------|------------|--------------|---------------|----------------|-------------------|--|
| Business Profile Details |            | •            |               |                |                   |  |

• Select the User for whom the Representative Card is being renewed from the list of Registered Users for the Company.

| ✓ Back  Go to Home Page                                                                                   |            |             |           |        |                            |                |  |  |
|----------------------------------------------------------------------------------------------------|------------|-------------|-----------|--------|----------------------------|----------------|--|--|
| Select User for card request from below list or create new user by clicking on New User button + New User |            |             |           |        |                            |                |  |  |
| User Registration                                                                                         |            |             |           |        |                            |                |  |  |
| User ID                                                                                                   | First Name | Middle Name | Last Name | Status | Representative Card Holder | Select<br>User |  |  |
| MTEST1                                                                                                    | e,         |             | 2:        | Active | No                         | Select         |  |  |
| USERW12                                                                                                   | USER 6     |             | R         | Active | No                         | Select         |  |  |
| USER432                                                                                                   | USER       |             | Test      | Active | No                         | @Select        |  |  |
|                                                                                                    |            |             |           | Active | Yes                        | @Select        |  |  |
|                                                                                                    |            |             |           | Active | Yes                        | Select         |  |  |

NOTE: If the Person for whom the Card renewal is being requested is not registered, click on New User (*Refer to 4.1.2*) to register the user and apply for Card renewal.

• The **Request ID** will be created for the renewal and the request will be saved as **Draft** 

| Renew Card Request |                   |                 |              |                  |                   |  |  |
|--------------------|-------------------|-----------------|--------------|------------------|-------------------|--|--|
|                    |                   | Save & Continue | 🕒 Save Draft | × Cancel Request | 希 Go to Home Page |  |  |
| Request ID:        | 1-8763097940      |                 |              | Request Statu    | us: Draft         |  |  |
| Request Type:      | Renew Card Reques | t               |              |                  |                   |  |  |

• Click on Edit to amend User Details and User Contact Details

| 🕼 Edit                            |           |                                  |        |
|-----------------------------------|-----------|----------------------------------|--------|
| User Details                      |           |                                  |        |
| User Code:                        | 118127724 | Login Id:                        |        |
| First Name:                       |           | Middle Name:                     |        |
| Last Name:                        |           | Full Name Arabic:                |        |
| Status:                           | Active    | Gender:                          |        |
| Nationality:                      |           | Designation:                     |        |
| Date Of Birth:                    |           | Place of Birth:                  |        |
| Place of Work:                    |           |                                  |        |
| User Contact Details              |           |                                  |        |
| Mobile (Country-Area-<br>Number): | 971-56    | Phone (Country-Area-<br>Number): | 971-5- |
| Fax (Country-Area-<br>Number):    | 971-6-    | Email:                           | 10     |
| Alternate Email:                  |           | Preferred Mode Of<br>Contact:    |        |

• Click Add to Add another Role or Click Delete to delete a Role (If the person for whom the card is being requested does not require Dubai Trade access then you can select *the Role – Individual* and Proceed)

| Roles      |           |
|------------|-----------|
| Add +      |           |
| Role Name  | Delete    |
| Individual | 8         |
|            | α c 1 > » |

• Click Add to Add User Credentials, Click Edit to edit User Credentials or Click Delete to Delete User Credential (Passport, Visa, Labour Card and Emirates ID are mandatory requirements)

| User Credentials |                         |            |             |                      |      |          |
|------------------|-------------------------|------------|-------------|----------------------|------|----------|
| Add +            |                         |            |             |                      |      |          |
| Identity Number  | Identity Type           | Issue Date | Expiry Date | Issuing Country      | Edit | Delete   |
| etr234           | National ID/Emirates ID | 01-05-2016 | 31-05-2018  | United Arab Emirates |      | <b>a</b> |
| wer2342          | Passport                | 01-05-2016 | 26-05-2018  | United Arab Emirates |      | <b>a</b> |
|                  |                         |            |             |                      | « «  | 1 > »    |

• Click Add to Add another address, Click Edit to edit the address or Click Delete to Delete the address (Make sure the address is correct as the card will be delivered by Zajel at the below mentioned address)

| User Address   |                      |           |         |             |
|----------------|----------------------|-----------|---------|-------------|
| Add +          |                      |           |         |             |
| Address Line 1 | Country              | City      | P.O.Box | Edit Delete |
| + ert324       | United Arab Emirates | Abu Dhabi | 435345  |             |
|                |                      |           |         |             |
|                |                      |           |         |             |
|                | Save & Continue      |           |         |             |

- The click on
- Enter the existing card number to link the card in case the card is not linked to the user.

| Link Card                                                 |                                                                                         |
|-----------------------------------------------------------|-----------------------------------------------------------------------------------------|
| *Please Provide existing<br>Representative Card<br>Number | Note: This is required to link selected user details with existing representative card. |
| Save                                                      | e & Continue                                                                            |

• Select the Card Type (Blue for Importers and Red for Clearing Agents)

| Card Details           |            |                |            |
|------------------------|------------|----------------|------------|
| Representative Card ID | 11         | * Type of Card | Blue v     |
| Created Date           | 02-07-2014 | Issue Date     | 02-07-2014 |
| Expiry Date            | 27-08-2016 | Status         | Active     |

• Users company will be displayed in Companies Represented (User can add more companies if required, User cannot delete the company from which the card has been issued)

| Companies Represented |              |          |
|-----------------------|--------------|----------|
| Add +                 |              |          |
| Business Code         | Company Name | Delete   |
| AE-1                  |              | <b>(</b> |

• Click on Add to attach clear copies of documents required for the request

| <ul> <li>Card holder's Photograph attachment must be uploaded under the document type "Photograph".</li> <li>Ensure the accuracy of address details including Street/Landmark and contact details of a contact details of card.</li> <li>Use document type "Others" for uploading copy of existing representative card.</li> <li>File Name Document Title Document Type File Type Document Size (In Bytes) Delete</li> </ul>                                                                                                    | Attachments Add + Required Docum Photograph (Pas Copy of represet Copy of represet Copy of represet Copy of existing Estimation Or N Important Notes: All the attachme | ents:<br>isport size recommended).<br>tative's Emirates ID.<br>tative's Passport.<br>tative's Visa.<br>representative card.<br>o Objection certificate from Free Zo<br>nts should be scanned from the or | ne Authority (For Freezone compan<br>ginal documents (Not from the phot | ies only).<br>tocopies).  |                          |        |  |
|----------------------------------------------------------------------------------------------------|----------------------------------------------------------------------------------------------------|----------------------------------------------------------------------------------------------------|-------------------------------------------------------------------------|---------------------------|--------------------------|--------|--|
| File Name       Document Title       Document Type       File Type       Document Size (In Bytes)       Delete         Image: Comparison of the state of the state | <ul> <li>Ensure the accursion</li> <li>Use document type</li> </ul>                                                                                                    | racy of address details including S<br>pe "Others" for uploading copy of                                                                                                    | treet/Landmark and contact details o<br>existing representative card.   | of card holder for effici | ient delivery of card.   |        |  |
| Preview & Submit K Back                                                                                                    | File Name                                                                                                    | Document Title                                                                                                    | Document Type                                                           | File Type                 | Document Size (In Bytes) | Delete |  |
| Preview & Submit Sack                                                                                                    |                                                                                                    |                                                                                                    |                                                                         |                           |                          |        |  |
|                                                                                                    |                                                                                                    |                                                                                                    | Preview & Submi                                                         | t 🗸 Back                  |                          |        |  |

Preview & Submit

- Then click on to enter Remarks, Preview the information added and submitting the request to Dubai Customs Registration and Licensing Section.
- Confirmation Message will be displayed

| Confirmation                      |                                                                  | $\times$ |
|-----------------------------------|------------------------------------------------------------------|----------|
| Your request has been sent for ap | proval. Please note the following information for your reference | ×        |
| Request Id: 1-87648719            | 80 Request Date: 25-05-2016                                      |          |
| Status: Submitted                 |                                                                  |          |
|                                   | 🖨 Print Screen 🖉 🖝 Go To Home Page Cancel Ø                      |          |

• The User can Search and View the Request from **Request – Amend Profile – Track Request** 

| Track Request    |                    |            |            |                        |                     |                |                |
|------------------|--------------------|------------|------------|------------------------|---------------------|----------------|----------------|
|                  | < Query            | Withdraw 🗲 | Continue > | Make Payment           | View Payment Detail | 😭 Go to Home I | Page           |
| Request Number 🗢 | Request Type 🗢     |            |            | Request Status  Reque  | sted By ≎           |                | Request Date 🗢 |
| 1-8764871980     | Amend Card Request |            |            | Submitted              | ·                   |                | 25-05-2016     |
| Notes            |                    |            |            |                        |                     |                |                |
| Note             |                    |            |            | Note Type              | Created By          | Creat          | ed Date        |
| amend            |                    |            |            | Amendment Reason Notes |                     | 25-05          | -2016          |

• Once the request is approved Click on **Make Payment** to pay the charges for the Representative Card

| <ul> <li>✓ Query</li> <li>Withdraw </li> <li>✓ Continue &gt;</li> <li>Make Payment</li> <li>V</li> </ul> | View Payment Detail 😽 Go to Home Page |
|----------------------------------------------------------------------------------------------------|---------------------------------------|

### 4.4 Cancel Card

• Click on Cancel Card

| View Business Profile |            |            |               |                |                   |  |
|-----------------------|------------|------------|---------------|----------------|-------------------|--|
| + New Card            | Amend Card | Renew Card | × Cancel Card | 🔒 Reprint Card | A Go to Home Page |  |

• Select the User for whom the Representative Card is being cancelled from the list of Registered Users for the Company.

|                 | K Back Go to Home Page  |                              |                        |              |                            |                |
|-----------------|-------------------------|------------------------------|------------------------|--------------|----------------------------|----------------|
| Select User for | r card request from bel | ow list or create new user l | by clicking on New Use | r button 🔶 🕇 | New User                   |                |
| User Registrat  | tion                    |                              |                        |              |                            |                |
| User ID         | First Name              | Middle Name                  | Last Name              | Status       | Representative Card Holder | Select<br>User |
| MTEST1          | e,                      |                              | 2:                     | Active       | No                         | @Select        |
| USERW12         | USER 6                  |                              | R                      | Active       | No                         | Select         |
| USER432         | USER                    |                              | Test                   | Active       | No                         | Select         |
|                 |                         |                              |                        | Active       | Yes                        | Select         |
|                 |                         |                              |                        | Active       | Yes                        | Select         |

*NOTE: If the Person for whom the Card cancellation is being requested is not registered, click on New User (Refer to 4.1.2) to register the user and apply for Card cancellation.* 

• The **Request ID** will be created for the cancellation and the request will be saved as **Draft** 

| Renew Card Request            |                 |              |                  |                   |
|-------------------------------|-----------------|--------------|------------------|-------------------|
|                               | Save & Continue | 🕒 Save Draft | × Cancel Request | 希 Go to Home Page |
| Request ID: 1-8763097940      |                 |              | Request Statu    | us: Draft         |
| Request Type: Renew Card Requ | uest            |              |                  |                   |

• Click on **Edit** to amend User Details and User Contact Details

| G∕r Edit                                 |                                         |    |
|------------------------------------------|-----------------------------------------|----|
| er Details                               |                                         |    |
| User Code: 118127724                     | Login Id:                               |    |
| First Name:                              | Middle Name:                            |    |
| Last Name:                               | Full Name Arabic:                       |    |
| Status: Active                           | Gender:                                 |    |
| Nationality:                             | Designation:                            |    |
| Date Of Birth:                           | Place of Birth:                         |    |
| Place of Work:                           |                                         |    |
| er Contact Details                       |                                         |    |
| Mobile (Country-Area-<br>Number): 971-5€ | Phone (Country-Area-<br>Number): 971-5- |    |
| Fax (Country-Area-<br>Number): 971-6-    | Email:                                  | 1e |
| Alternate Email:                         | Preferred Mode Of<br>Contact:           |    |

• Click Add to Add another Role or Click Delete to delete a Role (If the person for whom the card is being requested does not require Dubai Trade access then you can select *the Role – Individual* and Proceed)

| Roles      |           |
|------------|-----------|
| Add +      |           |
| Role Name  | Delete    |
| Individual | <b>a</b>  |
|            | « c 1 > » |

• Click Add to Add User Credentials, Click Edit to edit User Credentials or Click Delete to Delete User Credential (Passport, Visa, Labour Card and Emirates ID are mandatory requirements)

Save & Continue

| User Credentials |                         |            |             |                      |            |      |
|------------------|-------------------------|------------|-------------|----------------------|------------|------|
| Add 🕂            |                         |            |             |                      |            |      |
| Identity Number  | Identity Type           | Issue Date | Expiry Date | Issuing Country      | Edit Delet | te   |
| etr234           | National ID/Emirates ID | 01-05-2016 | 31-05-2018  | United Arab Emirates |            |      |
| wer2342          | Passport                | 01-05-2016 | 26-05-2018  | United Arab Emirates |            |      |
|                  |                         |            |             |                      | « < 1 >    | > >> |

• Click Add to Add another address, Click Edit to edit the address or Click Delete to Delete the address (Make sure the address is correct as the card will be delivered by Zajel at the below mentioned address)

| User Address   |                      |           |         |      |        |
|----------------|----------------------|-----------|---------|------|--------|
| Add +          |                      |           |         |      |        |
| Address Line 1 | Country              | City      | P.O.Box | Edit | Delete |
| + ert324       | United Arab Emirates | Abu Dhabi | 435345  |      |        |
|                |                      |           |         |      |        |

- The click on
- Enter the existing card number to link the card in case the card is not linked to the user.

| Link Card                                                 |                                                                                         |
|-----------------------------------------------------------|-----------------------------------------------------------------------------------------|
| *Please Provide existing<br>Representative Card<br>Number | Note: This is required to link selected user details with existing representative card. |
| Sa                                                        | ve & Continue                                                                           |

• Select the Card Type (Blue for Importers and Red for Clearing Agents)

| Card Details           |            |                |            |
|------------------------|------------|----------------|------------|
| Representative Card ID | 11         | * Type of Card | Blue v     |
| Created Date           | 02-07-2014 | Issue Date     | 02-07-2014 |
| Expiry Date            | 27-08-2016 | Status         | Active     |

• Users company will be displayed in Companies Represented (User can add more companies if required, User cannot delete the company from which the card has been issued)

| Companies Represented |              |        |  |  |  |  |
|-----------------------|--------------|--------|--|--|--|--|
| Add +                 |              |        |  |  |  |  |
| Business Code         | Company Name | Delete |  |  |  |  |
| AE-1                  |              |        |  |  |  |  |

• Click on Add to attach clear copies of documents required for the request

| Add 🕂                                                                      |                                                                                                    |                                                                                                    |                                                                    |                            |        |
|----------------------------------------------------------------------------|----------------------------------------------------------------------------------------------------|----------------------------------------------------------------------------------------------------|--------------------------------------------------------------------|----------------------------|--------|
| Required Docu                                                              | iments:                                                                                                    |                                                                                                    |                                                                    |                            |        |
| <ul> <li>Photograph (Pa</li> </ul>                                         | assport size recommended).                                                                                                    |                                                                                                    |                                                                    |                            |        |
| · Copy of represe                                                          | entative's Emirates ID.                                                                                                    |                                                                                                    |                                                                    |                            |        |
| <ul> <li>Copy of representation</li> </ul>                                 | entative's Passport.                                                                                                    |                                                                                                    |                                                                    |                            |        |
| <ul> <li>Copy of representation</li> </ul>                                 | entative's Visa.                                                                                                    |                                                                                                    |                                                                    |                            |        |
| <ul> <li>Copy of existin</li> </ul>                                        | ig representative card.                                                                                                    |                                                                                                    |                                                                    |                            |        |
| <ul> <li>Estimation Or I</li> </ul>                                        | No Objection certificate from F                                                                                                    | ree Zone Authority (For Freezone co                                                                                                    | ompanies only).                                                    |                            |        |
| Important Note All the attachm Card holder's F Ensure the acc Use document | IS:<br>Ients should be scanned from<br>Photograph attachment must b<br>Juracy of address details incluo<br>type "Others" for uploading co | the original documents (Not from th<br>e uploaded under the document typ<br>ding Street/Landmark and contact d<br>opy of existing representative card. | e photocopies).<br>e "Photograph".<br>etails of card holder for ef | fficient delivery of card. |        |
| ile Name                                                                   | Document Title                                                                                                    | Document Type                                                                                                    | File Type                                                          | Document Size (In Bytes)   | Delete |
|                                                                            |                                                                                                    |                                                                                                    |                                                                    |                            |        |
|                                                                            |                                                                                                    |                                                                                                    |                                                                    |                            |        |

- Then click on to enter Remarks, Preview the information added and submitting the request to Dubai Customs Registration and Licensing Section.
- Confirmation Message will be displayed

| Confirmation          |                                                                      |                          | × |
|-----------------------|----------------------------------------------------------------------|--------------------------|---|
| Your request has been | sent for approval. Please note the following information for your re | ference                  | × |
| Request Id:           | 1-8764871980                                                         | Request Date: 25-05-2016 |   |
| Status:               | Submitted                                                            |                          |   |
|                       | 🔒 Print Screen 🤇 希 Go To Home Pag                                    | e Cancel Ø               |   |

• The User can Search and View the Request from **Request – Amend Profile – Track Request** 

| Track Request    |                     |            |          |                  |        |                     |            |              |                |
|------------------|---------------------|------------|----------|------------------|--------|---------------------|------------|--------------|----------------|
|                  | < Query             | Withdraw 🖌 | Continue | Make Paymer      | it     | View Payment Detail | 🔺 Go to Ho | ome Page     |                |
| Request Number 🗢 | Request Type 🗢      |            |          | Request Status 🕈 | Reques | sted By ≎           |            |              | Request Date 🗢 |
| 1-8764058078     | Cancel Card Request |            |          | Submitted        | ewr342 | 234er               |            |              | 25-05-2016     |
| Notes            |                     |            |          |                  |        |                     |            |              |                |
| Note             |                     |            |          | Note Type        |        | Created By          | C          | Created Date |                |
| cancel           |                     |            |          | Amendment Reason | Notes  | ewr342 234er        | 2          | 5-05-2016    |                |

• Once the request is approved Click on **Make Payment** to pay the charges for the Representative Card

| Track Request |            |            |              |                     |                   |  |
|---------------|------------|------------|--------------|---------------------|-------------------|--|
| < Query       | Withdraw 🖋 | Continue > | Make Payment | View Payment Detail | 🖨 Go to Home Page |  |

### 4.5 Reprint Card

• Click on Reprint Card

| View Business Profile |            |            |               |                |                   |  |
|-----------------------|------------|------------|---------------|----------------|-------------------|--|
| + New Card            | Amend Card | Renew Card | × Cancel Card | 🔒 Reprint Card | 希 Go to Home Page |  |

• Select the User for whom the Representative Card is being reprint from the list of Registered Users for the Company.

|                 | ✓ Back Go to Home Page                                                                                    |             |           |        |                            |                |  |  |  |
|-----------------|----------------------------------------------------------------------------------------------------|-------------|-----------|--------|----------------------------|----------------|--|--|--|
| Select User for | Select User for card request from below list or create new user by clicking on New User button + New User |             |           |        |                            |                |  |  |  |
| User Registrati | User Registration                                                                                         |             |           |        |                            |                |  |  |  |
| User ID         | First Name                                                                                                | Middle Name | Last Name | Status | Representative Card Holder | Select<br>User |  |  |  |
| MTEST1          | e'                                                                                                    |             | 2:        | Active | No                         | Select         |  |  |  |
| USERW12         | USER 6                                                                                                    |             | R         | Active | No                         | Select         |  |  |  |
| USER432         | USER                                                                                                    |             | Test      | Active | No                         | Select         |  |  |  |
|                 |                                                                                                    |             |           | Active | Yes                        | Select         |  |  |  |
|                 |                                                                                                    |             |           | Active | Yes                        | C Select       |  |  |  |

*NOTE: If the Person for whom the Card reprint is being requested is not registered, click on New User* (*Refer to 4.1.2*) *to register the user and apply for Card reprint.* 

- The **Request ID** will be created for the cancellation and the request will be saved as **Draft**
- Select the Reason for Reprint

| Card / User Registration           |                                  |
|------------------------------------|----------------------------------|
| Reprint Card Request               |                                  |
| Save & Continue Save Draft         | Cancel Request 🖨 Go to Home Page |
| Request ID: 1-8767689914           | Request Status: Draft            |
| Request Type: Reprint Card Request | * Reason For Reprint Lost Card   |
| User Registration                  | Lost Card<br>Damaged Card        |

• Click on Edit to amend User Details and User Contact Details

| ser Details                       |           |                                         |    |  |  |  |
|-----------------------------------|-----------|-----------------------------------------|----|--|--|--|
| User Code:                        | 118127724 | Login Id:                               |    |  |  |  |
| First Name:                       |           | Middle Name:                            |    |  |  |  |
| Last Name:                        |           | Full Name Arabic:                       |    |  |  |  |
| Status:                           | Active    | Gender:                                 |    |  |  |  |
| Nationality:                      |           | Designation:                            |    |  |  |  |
| Date Of Birth:                    |           | Place of Birth:                         |    |  |  |  |
| Place of Work:                    |           |                                         |    |  |  |  |
| ser Contact Details               |           |                                         |    |  |  |  |
| Mobile (Country-Area-<br>Number): | 971-5(    | Phone (Country-Area-<br>Number): 971-5- |    |  |  |  |
| Fax (Country-Area-<br>Number):    | 971-6-    | Email:                                  | 10 |  |  |  |
| Alternate Email:                  |           | Preferred Mode Of<br>Contact            |    |  |  |  |

• Click Add to Add another Role or Click Delete to delete a Role (If the person for whom the card is being requested does not require Dubai Trade access then you can select *the Role – Individual* and Proceed)

| Roles      |           |
|------------|-----------|
| Add +      |           |
| Role Name  | Delete    |
| Individual | Ê         |
|            | « c 1 > » |

• Click Add to Add User Credentials, Click Edit to edit User Credentials or Click Delete to Delete User Credential (Passport, Visa, Labour Card and Emirates ID are mandatory requirements)

| User Credentials |                         |            |             |                      |      |        |
|------------------|-------------------------|------------|-------------|----------------------|------|--------|
| Add +            |                         |            |             |                      |      |        |
| Identity Number  | Identity Type           | Issue Date | Expiry Date | Issuing Country      | Edit | Delete |
| etr234           | National ID/Emirates ID | 01-05-2016 | 31-05-2018  | United Arab Emirates |      | Î      |
| wer2342          | Passport                | 01-05-2016 | 26-05-2018  | United Arab Emirates |      |        |
|                  |                         |            |             |                      | « «  | 1 > »  |

• Click Add to Add another address, Click Edit to edit the address or Click Delete to Delete the address (Make sure the address is correct as the card will be delivered by Zajel at the below mentioned address)

Save & Continue

| User Address   |                      |           |         |      |        |
|----------------|----------------------|-----------|---------|------|--------|
| Add +          |                      |           |         |      |        |
| Address Line 1 | Country              | City      | P.O.Box | Edit | Delete |
| + ert324       | United Arab Emirates | Abu Dhabi | 435345  | R    |        |
|                |                      |           |         |      |        |
|                |                      |           |         |      |        |

- The click on
- Enter the existing card number to link the card in case the card is not linked to the user.

| Link Card                                                 |                                                                                         |  |  |  |  |
|-----------------------------------------------------------|-----------------------------------------------------------------------------------------|--|--|--|--|
| *Please Provide existing<br>Representative Card<br>Number | Note: This is required to link selected user details with existing representative card. |  |  |  |  |
| Save & Continue                                           |                                                                                         |  |  |  |  |

• Select the Card Type (Blue for Importers and Red for Clearing Agents)

| Card Details           |            |                |            |
|------------------------|------------|----------------|------------|
| Representative Card ID | 11         | * Type of Card | Blue v     |
| Created Date           | 02-07-2014 | Issue Date     | 02-07-2014 |
| Expiry Date            | 27-08-2016 | Status         | Active     |

• Users company will be displayed in Companies Represented (User can add more companies if required, User cannot delete the company from which the card has been issued)

| Companies Represented |              |          |
|-----------------------|--------------|----------|
| Add +                 |              |          |
| Business Code         | Company Name | Delete   |
| AE-1                  |              | <b>(</b> |

• Click on Add to attach clear copies of documents required for the request

| Attachments Add + Required Docum Photograph (Pas Copy of represer Copy of represer Copy of represer Copy of represer Copy of existing Estimation Or Not Important Notes: All the attachmet Card holder's Ph Ensure the account | ents:<br>sport size recommended).<br>tative's Emirates ID.<br>tative's Passport.<br>tative's Visa.<br>representative card.<br>o Objection certificate from Fre<br>hts should be scanned from th<br>otograph attachment must be<br>cacy of address details includi | e Zone Authority (For Freezone co<br>e original documents (Not from the<br>uploaded under the document type<br>ng Street/Landmark and contact de | ompanies only).<br>e photocopies).<br>e "Photograph".<br>tails of card holder for ef | ficient delivery of card. |        |
|----------------------------------------------------------------------------------------------------|----------------------------------------------------------------------------------------------------|----------------------------------------------------------------------------------------------------|--------------------------------------------------------------------------------------|---------------------------|--------|
| File Name                                                                                                    | Document Title                                                                                                    | Document Type                                                                                                    | File Type                                                                            | Document Size (In Bytes)  | Delete |
|                                                                                                    |                                                                                                    |                                                                                                    |                                                                                      |                           |        |

- Preview & Submit
- Then click on to enter Remarks, Preview the information added and submitting the request to Dubai Customs Registration and Licensing Section.
- Confirmation Message will be displayed

| Confirmation          |                                                                      |                          | $\times$ |
|-----------------------|----------------------------------------------------------------------|--------------------------|----------|
| Your request has been | sent for approval. Please note the following information for your re | ference                  | ×        |
| Request Id:           | 1-8764871980                                                         | Request Date: 25-05-2016 |          |
| Status:               | Submitted                                                            |                          |          |
|                       | 🔒 Print Screen 🤇 🖨 Go To Home Pag                                    | e Cancel Ø               |          |

• The User can Search and View the Request from **Request – Amend Profile – Track Request** 

| Track Request    |                     |            |            |                  |        |                     |                   |                |
|------------------|---------------------|------------|------------|------------------|--------|---------------------|-------------------|----------------|
|                  | < Query             | Withdraw 🗲 | Continue > | Make Paymer      | nt     | View Payment Detail | 希 Go to Home Page |                |
| Request Number 🗢 | Request Type 🗢      |            |            | Request Status 🕈 | Reques | sted By 🗢           |                   | Request Date 🗢 |
| 1-8764058078     | Cancel Card Request |            |            | Submitted        | ewr342 | 234er               |                   | 25-05-2016     |
| Notes            |                     |            |            |                  |        |                     |                   |                |
| Note             |                     |            |            | Note Type        |        | Created By          | Created Date      |                |
| cancel           |                     |            |            | Amendment Reason | Notes  | ewr342 234er        | 25-05-2016        |                |

• Once the request is approved Click on **Make Payment** to pay the charges for the Representative Card

| Track Request |       |            |            |              |                     |                   |  |
|---------------|-------|------------|------------|--------------|---------------------|-------------------|--|
|               | Query | Withdraw 🗲 | Continue > | Make Payment | View Payment Detail | 希 Go to Home Page |  |

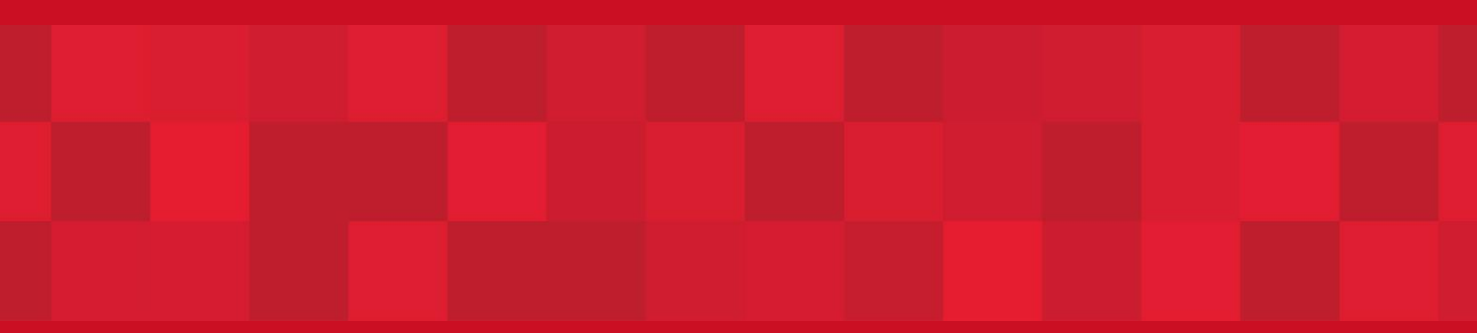

www.dubaitrade.ae